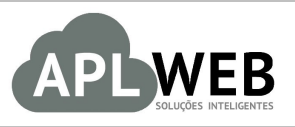

# PROCEDIMENTO OPERACIONAL PADRÃO - POP

| APLWEB SOLUÇÕES | INTELIGENTES                               | Versão do Documento Nº | 2.0        |
|-----------------|--------------------------------------------|------------------------|------------|
| SISTEMA APLWEB  | QIAS/FRANQUIAS/PONTOS DE VENDAS            | Data da Revisão        | 24/08/2016 |
| MÓDULO/MENU PDV |                                            | Data de Publicação     | 11/11/2015 |
| Procedimento    | Vendas direto no Ponto de Vendas do APLWeb |                        |            |
| Gestor          |                                            |                        |            |

### 1. Descrição

Este Procedimento Operacional Padrão define as etapas necessárias para realizar uma venda direto do PDV (ponto de venda) do APLWeb com campos para informar formas de pagamento e a opção troca.

### 2. Responsáveis:

Relacionar abaixo as pessoas que detém papel primário no POP, dentro da ordem em que a atividade é executada, preferencialmente incluir dados de contato como e-mail e telefone.

# a. LISTA DE CONTATOS:

| N٥ | Nome        | Telefone | E-mail |
|----|-------------|----------|--------|
| 1  | Titular:    |          |        |
| 1  | Substituto: |          |        |
| 2  | Titular:    |          |        |
| 2  | Substituto: |          |        |

### 3. Requisitos:

Antes de iniciar a venda de produto direto no PDV, é necessário verificar se os produtos estão cadastrados e com os preços de clientes no APLWeb.

Estas informações podem ser cadastradas no menu Produtos/Serviços, no grupo de opções Produto e nas respectivas opções Novo Produto e Alteração e Formação de Preços. Também é necessário ver se os tipos de pagamento estão cadastrados. Esta informação pode ser cadastrada no menu Início, no grupo de opções Cadastros e opção Tipos de Pagamento.

### 4. Atividades:

Analisaremos agora como ocorre as vendas direto no ponto de venda do APLWeb. Para entendermos melhor, dividiremos em seis tópicos: (I) Entrando no PDV do APLWeb, (II) Escolhendo os produtos, (III) Adicionando o pagamento, (IV) Conclusão de venda, (V) Visualizando o resumo da venda e (VI) Finalização de venda.

#### I. Entrando no PDV do APLWeb

Para entrar no APLPDV, é necessário fazer um login, colocando o nome do usuário e a senha.

Passo 1. No menu do topo, clique na opção PDV;

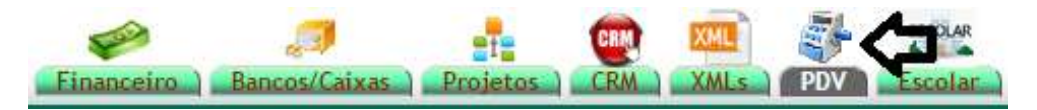

**Passo 2.** Em seguida, aparecerá a seguinte tela para fazer o login. Coloque o nome do usuário (fazer logon) e a senha.

| Logia de ADLD         | DV.                         |
|-----------------------|-----------------------------|
| Login do APLPI        |                             |
| Fazer logon a         | slicia                      |
| Senha                 |                             |
| Selecione o cliente 4 | 47237619349 - BALCAO (Cli 🔹 |
| Estoque/Filial/Loja   | Estoque Geral 🔹             |
|                       | Entrar no Ponto de venda    |
|                       |                             |

**Passo 3.** Selecione um cliente e um estoque/filial/loja.

| Login do APLI       | PDV              |                          |
|---------------------|------------------|--------------------------|
| Fazer logon         | alicia           |                          |
| Senha               |                  |                          |
| Selecione o cliente | 47237619349 - BA | ALCAO (Cli 🔹             |
|                     | ALICIA           | - 6                      |
| Estoque/Filial/Loja |                  | Entres no Dente de unada |
| Estoque/Filial/Loja |                  | Entrar no Ponto de venda |

**Passo 4.** Em seguida, clique em "Entrar no ponto de venda" para iniciar a venda.

| Login do APLE       | DV                          |         |
|---------------------|-----------------------------|---------|
| Fazer logon         | alicia                      |         |
| Senha               |                             |         |
| Selecione o cliente | 47237619349 - BALCAO (Cli 🔹 |         |
| Estoque/Filial/Loja | ALICIA                      |         |
|                     | Entrar no Ponto de          | e venda |
|                     |                             |         |

# II. Escolhendo os produtos

**Passo 1.** Faça uma descrição do produto (podendo ser o nome ou o código de barras) no campo Código e aperte ENTER.

|                                     |                                                                                                    | Tacarar                                 | -          |      |
|-------------------------------------|----------------------------------------------------------------------------------------------------|-----------------------------------------|------------|------|
| Dados                               | o do Produto                                                                                        |                                         |            |      |
| Código                              | Descrição                                                                                           |                                         |            |      |
| Dermud                              | Nivel Preco Unit                                                                                    | Troca 2 Valor                           |            |      |
| 1                                   | 3 T 0 BR                                                                                            | L Não Valor                             | BRL        |      |
|                                     |                                                                                                    | 2121                                    |            |      |
|                                     |                                                                                                    |                                         |            |      |
|                                     | Adicione                                                                                            | este produto no                         | carrinho   |      |
|                                     | Adicione                                                                                            | este produto no                         | carrinho   |      |
| ☆                                   | Adicione<br>Nova<br>Venda                                                                           | este produto no<br>Pedidos a<br>Faturar | a 🌍 Voltar |      |
|                                     | Adicione<br>Nova<br>Venda                                                                           | este produto no<br>Pedidos a<br>Faturar | a G Voltar |      |
| A Dado:                             | Adicione<br>Nova<br>Venda                                                                           | Pedidos a<br>Faturar                    | a G Voltar |      |
| Dado:<br>Código                     | Adicione<br>Nova<br>Venda                                                                           | Pedidos a<br>Faturar                    |            | PT   |
| Dado:<br>Código<br>015002<br>Quant. | Adicione<br>Nova<br>Venda<br>s do Produto<br>Discrição<br>1390 (115 102139001f<br>Nivel Preço Unit. | Pedidos a<br>Faturar                    | Voltar     | P T. |

**Passo 2.** No campo descrição, irão aparecer as opções disponíveis. Você também poderá selecionar os produtos a partir desse campo. Basta escolher o produto.

**POP Nº:**1511.0021**Titulo:Vendas direto no Ponto de Venda do APLPDVVersão:2.0** 

| <^       |        | a Sedidos a Solutar                                 |     |
|----------|--------|-----------------------------------------------------|-----|
| ~        | /en    | da 🔍 Faturar 🔍                                      |     |
|          |        |                                                     |     |
|          |        |                                                     |     |
| Dados    | do     | Produto                                             |     |
| Código   |        | Descrição                                           |     |
|          |        | 83 Produtos em 83                                   | ,   |
| Quant.   | Niv    | 015004154006G - BERMUDAS TESTE - CINZA / G          |     |
| 1        | 3 .    | 015002139001P - BERMUDAS TRADDE IIII - AZUL / P     | 1   |
|          |        | 015002139001M - BERMUDAS TRADDE IIII - AZUL / M     |     |
|          |        | 015002139001G - BERMUDAS TRADDE IIII - AZUL / G     |     |
|          |        | 015002139006P - BERMUDAS TRADDE IIII - CINZA / P    |     |
|          |        | 015002139006M - BERMUDAS TRADDE IIII - CINZA / M    |     |
|          |        | 015002139006G - BERMUDAS T.,RADDE IIII - CINZA / G  |     |
| Valor    |        | 015002139008P - BERMUDAS T., RADDE IIII - COURO / M |     |
| Valor To | tal    | 015002139008G - BERMUDAS T., RADDE IIII - COURO / G |     |
| 78       | cur    | 015002139105P - BERMUDAS T RADDE IIII - PRETO PRAT  |     |
|          | -      | 015002139105M - BERMUDAS T RADDE IIII - PRETO PRAT  |     |
| DINHEIR  | 0      | 015002139105G - BERMUDAS T RADDE IIII - PRETO PRAT  |     |
|          |        | 015002139009M - BERMUDAS TRADDE IIII - PRETO VERM   | ۰.  |
| -        |        | 015002139009G - BERMUDAS TRADDE IIII - PRETO VERM   | 1   |
| Forma    | de     | 015004215001P - BERMUDAS TESTE III - AZUL / P       |     |
|          |        | 015004215001G - BERMUDAS TESTE III - AZUL / M       |     |
| Form     | a      | 015004215001 BERMUDAS TESTE III - AZUL / GG         |     |
| DinnelFo | lola l | 015004215006P - BERMUDAS TESTE III - CINZA / P      |     |
|          | otal   |                                                     | 100 |

**Passo 3.** Após a escolha do produto, automaticamente aparecerá as informações relacionadas ao produto, como o seu preço unitário e o seu nível de preço, faltando informar manualmente a quantidade desejada para venda. Preencha essa informação na opção "Quant.".

| $\dot{\mathbf{x}}$ | Nova<br>Venda | Pedidos a               | a 🕒 Voltar               |
|--------------------|---------------|-------------------------|--------------------------|
| ~                  | venua         |                         |                          |
| -                  |               |                         |                          |
| Dados              | do Produt     | 0                       |                          |
| Código             | Descriçã      | io                      |                          |
| 0150021            | 1390 0150021  | 39001P - BERMUDAS T     | TRADDE IIII - AZUL / P 🔻 |
| Quant.             | Nivel Preço L | Jnit. Troca ? Valor     |                          |
|                    | 3 78          | BRL Não V               | BRL                      |
| 1                  | 5. 10         |                         |                          |
|                    | <u>^</u>      | <b>`</b>                |                          |
| <b>企</b>           | <b>0 1</b>    | licione este produto no | o carrinho               |

**<u>OBS</u>**: O nível de preço permanecerá o mesmo que foi inicialmente cadastrado na adição dos produtos. Caso houver produtos adicionados que não se encaixam no nível de preço anteriormente cadastrado,

POP Nº:1511.0021Titulo:Vendas direto no Ponto de Venda do APLPDVVersão:2.0

basta mudar o nível e adicionar o restante dos produtos.

| ☆                                    | Nova<br>Venda                        | Pedidos a 🚱 Voltar<br>Faturar                                                      |
|--------------------------------------|--------------------------------------|------------------------------------------------------------------------------------|
| Dados<br>Código<br>0150021<br>Quant. | do Pro<br>Des<br>390 015<br>Nivel Pr | crição<br>002139001P - BERMUDAS TRADDE IIII - AZUL / P •<br>to Unit. Troca ? Valor |
|                                      | 1 2 3                                | Adicione este produto no carrinho                                                  |

**Passo 4.** Em seguida, clique em "Adicione este produto no carrinho". No lado direito da tela aparecerá as informações relacionadas ao produto adicionado, como seu preço total, código de barras e descrição do produto. Há também as opções de ver foto(s) do produto (se houver) na opção "Foto(s)" ou até mesmo tirar o produto do carrinho, se desejado, clicando na opção "Excluir".

| Nova Pedidos a 🚱 Voltar<br>Venda Faturar                                                                                                    | Usuário: Alicia Menezes 🙅 🖩 🚺 📬<br>Cliente: 🕦 BALCA:<br>Filal/Loja: 🧐 ALICI: |
|----------------------------------------------------------------------------------------------------|------------------------------------------------------------------------------|
| Dados do Produto                                                                                                    | Carrinho de Compras                                                          |
| Codigo     Descrição       01500213900     015002139001P - BERMUDAS TRADDE IIII - AZUL / P *       Quant.     Nivel Preço Unit.     Troca ? Valor       1     1 *     78     BRL     BRL | Total : 78,00<br>Itens : 1                                                   |
| Adicione este produto no carrinho                                                                                                    | 015002139001P<br>BERMUDAS TESTE<br>GRADDE IIII - AZUL                        |
| Valor Total Desc.(%) Desc.R\$ Recebido Troco                                                                                                    | Foto(s) Excluir                                                              |

# III. Adicionando o pagamento

**Passo 1.** Clique no campo "Recebido". Automaticamente aparecerá o valor do produto, mas é possível alterá-lo manualmente. Vale lembrar que o campo "Recebido" é para colocar o valor que o cliente apresentou no caixa, para que se houver troco, o sistema calcule automaticamente.

| ódino Descrição                                                                                    | Carrinho de Compras                                            |
|----------------------------------------------------------------------------------------------------|----------------------------------------------------------------|
| I 100 Produtos em 2390 ▼       uant.     Nivel Preço Unit.       Z ▼ 0     BRL       Não ▼     BRL | Total : 70,20<br>Itens : 1                                     |
| Adicione este produto no carrinho                                                                  | 015002139001M<br>BERMUDAS TESTE<br>GRADDE IIII - AZUL /<br>M 😩 |
|                                                                                                    | Foto(s) Excluir                                                |
| alor Total Acres. R\$ Desc.(%) Desc.R\$ Recebido Troco   0.2 0 0 0 70,20 0                         | 1 x 35.1 = 70.2 BRL Sem ICMS<br>(70.2 BRL ICMS Incluido)       |
| DINHEIRO • A Vista • Adicionar pagamento                                                           |                                                                |

É possível também adicionar descontos para o cliente , usando tanto porcentagem (colocando o valor desejado no campo "Desc.%") ou quantia em reais (colocando o valor desejado no campo "Desc.R\$") e , se desejado, incluir um acréscimo na venda (colocando o valor no campo "Acres.R\$"). Vale lembrar também, que se a quantia dada pelo cliente for maior que o valor do produto, aparecerá automaticamente no campo "Troco" a quantia que deve ser dada como troco ao cliente.

| Valor Total | Acres. R\$ | Desc.(%) | Desc.R\$ | Recebio | lo Troco |
|-------------|------------|----------|----------|---------|----------|
| 70.2        | 0          | 0        | 0        | 70,20   | 0        |

Passo 2. Em seguida, escolha a forma de pagamento da compra.

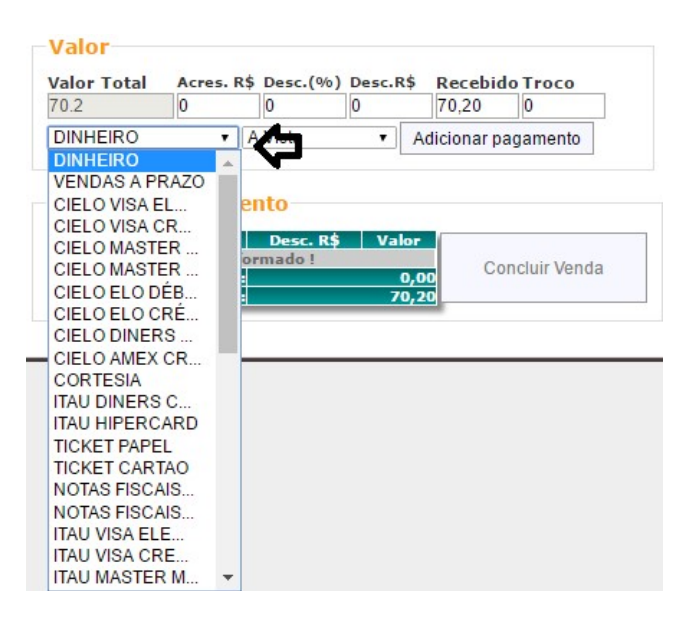

**Passo 3.** Logo após, escolha o prazo de pagamento e adicione o pagamento clicando em "Adicionar pagamento". Vale ressaltar, que é possível adicionar múltiplas formas de pagamento.

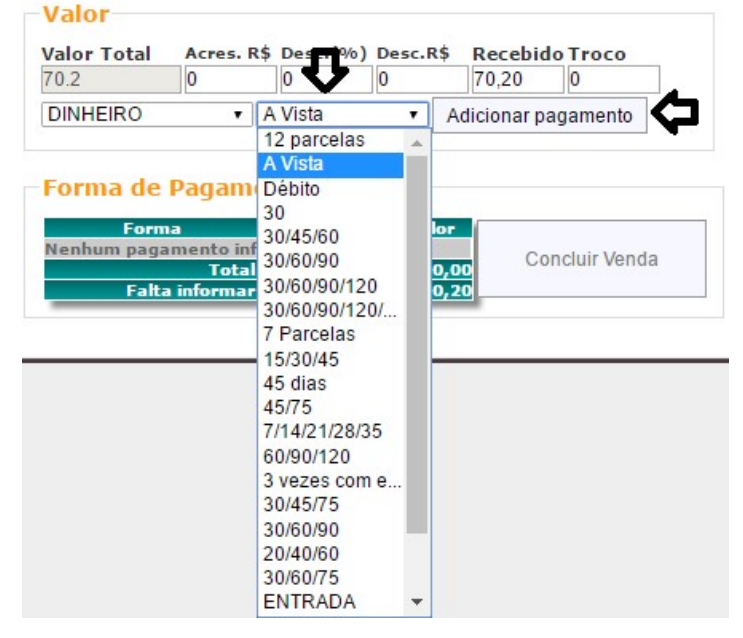

#### IV. Conclusão de venda

**Passo 1.** Visualize na tabela se as informações, como forma de pagamento, descontos e valor estão de acordo com o desejado. Como no exemplo abaixo:

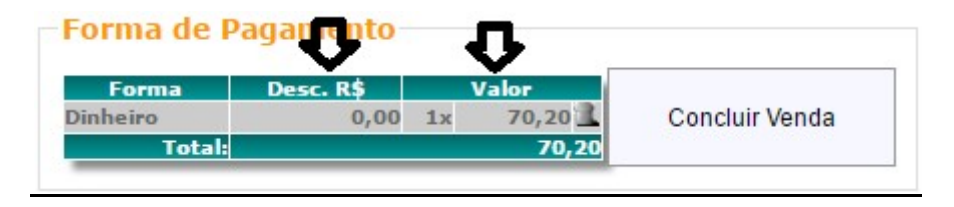

Caso você queira mudar alguma informação da venda já adicionada anteriormente, como forma de pagamento e descontos, basta clicar na lixeira ao lado do valor da compra, fazer as alterações desejadas, e, em seguida, clicar em "Concluir venda".

| Forma    | Desc. R\$ | Valor 👝 |                |
|----------|-----------|---------|----------------|
| Dinheiro | 0.00      | 1x 70.2 | Concluir Venda |

# V. Visualizando o resumo da venda

Depois de concluir a venda (visto nos passos anteriores), aparecerá a tela de resumo, mostrando detalhes das informações descritas para venda, para poder comprovar se nenhuma delas está errada. Como a seguir:

| Resumo             |               |       |
|--------------------|---------------|-------|
| Fatura             | (PROV7089)    |       |
| ICMS               | Venda s/ ICMS |       |
| Valor              | 70,20 BRL     |       |
| Acrescimo          | 0,00 BRL      |       |
| Desconto           | 0,00 BRL      |       |
| Total              | 70,20 BRL     |       |
| Forma de Pagamento |               | Valor |
| Dinheiro           |               | 70,20 |
| To                 | otal:         | 70,20 |
|                    |               |       |

**Passo 1.** Selecione a conta, escreva alguma observação no campo "Notas" (se houver necessidade) e conclua a venda.

| Notas                         |               |       |
|-------------------------------|---------------|-------|
| Selecioine a Conta<br>CAIXA • | 2             |       |
| т                             | otal:         | 70,20 |
| Dinheiro                      |               | 70,20 |
| Forma de Pagamento            | VOIZO DICE    | Valo  |
| Desconto                      | 70 20 BRL     |       |
| Acrescimo                     | 0,00 BRL      |       |
| Valor                         | 70,20 BRL     |       |
|                               | Venda s/ ICMS |       |
| ICMS                          | (PROV/089)    |       |

#### VI. Finalização de venda

**Passo 1.** Aparecerá uma nova tela com as opções "Ver fatura", "Enviar nota fiscal de consumidor" "Enviar o cupom fiscal ao SYSPDV". Clique na opção que você desejar.

| Nova Pedidos a 🚱 Voltar<br>Venda Faturar | Usuário: Alicia Menezes 🔩 🖥 🚺 (<br>Cliente: 🍈 BALCA<br>Filial/Loja: 🕨 Estoque Ger |
|------------------------------------------|-----------------------------------------------------------------------------------|
| nalizar Venda                            | Carrinho de Compras                                                               |
| Enviar NFC-e                             | Vazio                                                                             |
|                                          |                                                                                   |

#### 5. Material de Suporte:

http://www.directaweb.com.br/aplweb/index.php/video-aulas/196-video-de-apresentacao-do-menu-pdv http://www.directaweb.com.br/aplweb/index.php/video-aulas/137-aula-01-pdv-do-APLWeb http://www.directaweb.com.br/aplweb/index.php/video-aulas/138-aula-02-pdv-do-APLWeb http://www.directaweb.com.br/aplweb/index.php/video-aulas/139-aula-03-pdv-do-APLWeb